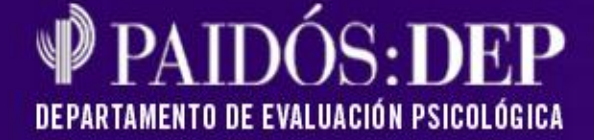

## Bienvenidos

#### Activación de tomas gratuitas

Ud. ha recibido un código de activación en su casilla de correo con un link que lo deriva al sitio de PaidosDep (<u>www.paidosdep.com.ar/html/wisc/activocodigo.php</u>). Allí podrá activar su toma gratuita o bien registrarse por primera vez si es nuevo en el sistema.

| Paidós : DEP                                                                                             |                                                                                                    |
|----------------------------------------------------------------------------------------------------|----------------------------------------------------------------------------------------------------|
| Departamento de Evaluación Psicológica                                                                   |                                                                                                    |
|                                                                                                    |                                                                                                    |
| Activación                                                                                               | n de tomas con código                                                                                                    |
| 1. Por fa                                                                                                | vor, ingrese su e.mail                                                                                                    |
| E-mail ó usuario;                                                                                        |                                                                                                    |
| 2. Si Ud. ya es un usuario registrado, por favor indique su con                                          | traseña y el código que desee activar. Luego presione el botón: Siguiente                                                   |
| Contraseña:                                                                                              |                                                                                                    |
| Código de activación:                                                                                    |                                                                                                    |
|                                                                                                    | Siguiente                                                                                                    |
| 3. Si nunca se registró en el sitio, por favor puls<br>Si en cambio ya se ha registrado pero no recuerda | e el botón "Revistrarme" y complete sus datos personales.<br>su contraseña, por svor pulse el botón "Olvidé mi contraseña". |
| Registrarma -                                                                                            | Olvidé mi contraseña S                                                                                                    |
|                                                                                                    |                                                                                                    |
|                                                                                                    |                                                                                                    |
|                                                                                                    |                                                                                                    |
|                                                                                                    | $\mathbf{\lambda}$                                                                                                    |
| hacerlo por única vez. Al hacer clic en <b>Registrarme</b> .                                             |                                                                                                    |
| accederá al formulario donde completará los datos de                                                     | X                                                                                                    |
| registro y volverá a la pantalla anterior haciendo clic                                                  | Si Ud. ya es un usuario registrado o se acaba de registrar y                                                                |
| nuevamente en Registrarse.                                                                               | datos solicitados y pulsar en <b>Siguiente</b> . Accederá a la siguiente                                                    |
|                                                                                                    | pantalla con la información de las tomas que se activarán.                                                                  |
| Por favor, complete sus datos de registro                                                                | Vuelva a pulsar <b>Siguiente</b> para confirmarla.                                                                          |
| Apellido y Nombres:                                                                                      |                                                                                                    |
| E-mail:                                                                                                  | <b>V</b>                                                                                                    |
| Teléfono:                                                                                                | Activación de tomas con código                                                                                              |
| Password:                                                                                                | INFORMACIÓN DE LAS TOMAS QUE SE ACTIVARÁN                                                                                   |
| Reingrese su password:                                                                                   | Datos de Contacto                                                                                                    |
| Registrarse Cancelar                                                                                     | Apellido y Nombres: Schnaider, Romina Andrea                                                                                |
|                                                                                                    | E-mail: rschnaider@santillana.com<br>Teléfono: 45454545                                                                     |
|                                                                                                    | Datos de las tomas                                                                                                    |
|                                                                                                    | Producto: WISC-IV                                                                                                    |
|                                                                                                    | Modalidad: Individual<br>Cantidad de tomas: 1                                                                               |
|                                                                                                    | Tipo de tomas: Obsequio para evaluación                                                                                     |
|                                                                                                    | Siguiente                                                                                                    |

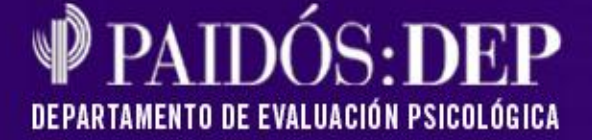

| Activación de tomas con código                                                                                                    |   |
|----------------------------------------------------------------------------------------------------|---|
|                                                                                                    |   |
| Proceso finalizado                                                                                                    |   |
|                                                                                                    | l |
| La activación de sus tomas ha sido finalizada satisfactoriamente.<br>En minutos recibirá un mail con la información necesaria para acceder al sistema y administrarlas cuando lo necesite. |   |
| Si desea hacerlo en este momento, haga clic en el botón "Ir al test".                                                                                                    |   |
| Recuerde revisar la carpeta Spam o Correo no deseado si no encuentra el e-mail en su bandeja de entrada.                                                                                   |   |
|                                                                                                    |   |
| - Ir al test - Cerrar                                                                                                    |   |
|                                                                                                    |   |
|                                                                                                    |   |

Al volver a hacer clic en **Siguiente**, un nuevo mail que confirma la activación de la toma gratuita llegará a su casilla de correo, mientras se accede a una nueva pantalla que lo habilita a ir directo al test.

El mail recibido aclara los pasos a llevar a cabo para ingresar al test en cualquier otro momento:

- 1) Ingrese al sitio de Paidós:DEP <u>www.paidosdep.com.ar</u>.
- 2) Haga clic en tests y servicios informatizados.
- 3) A continuación, seleccione el producto adquirido.

4) Pulse en Administrar tomas y luego Ingresar al Test. El sistema le requerirá usuario y contraseña para comenzar la sesión.

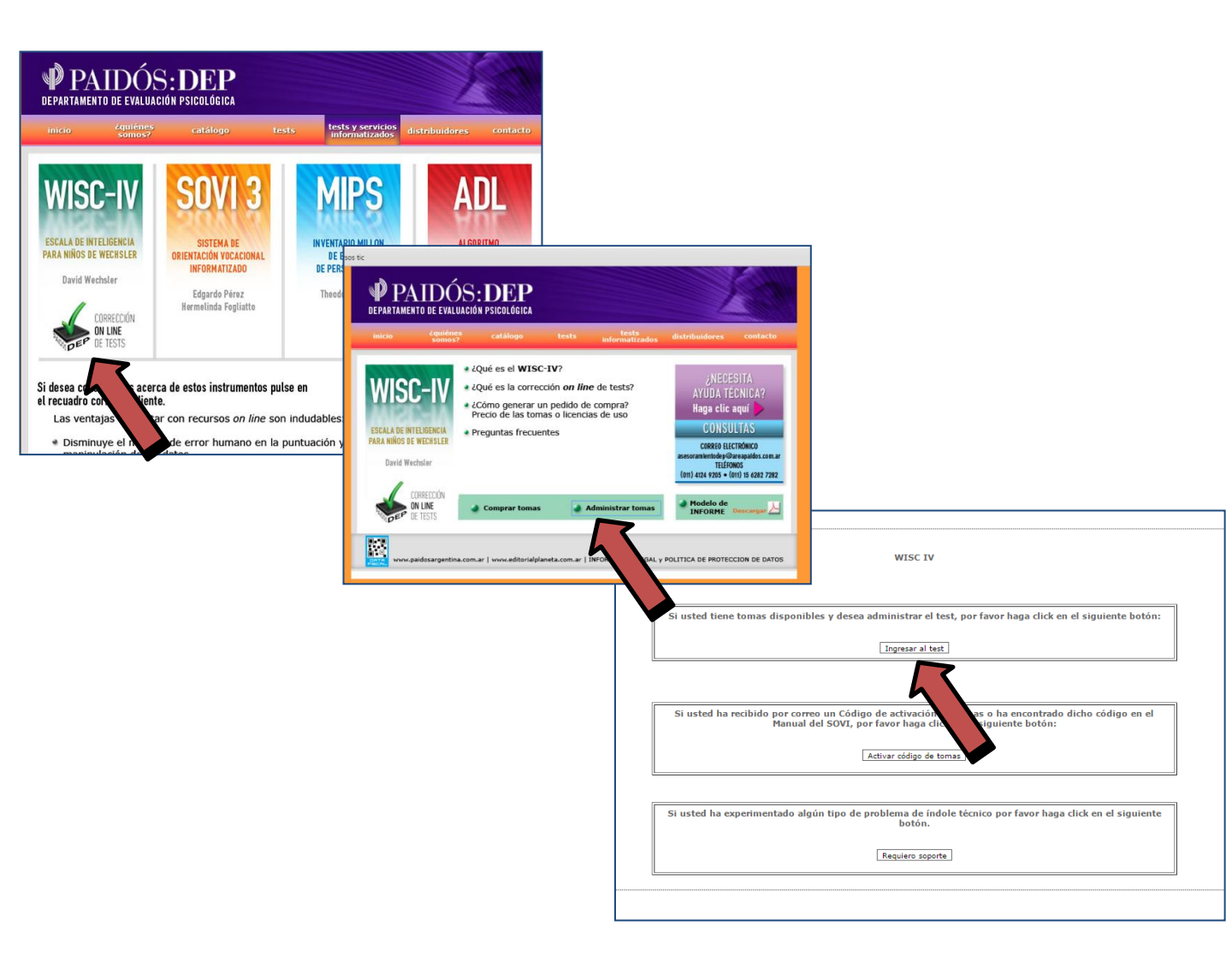

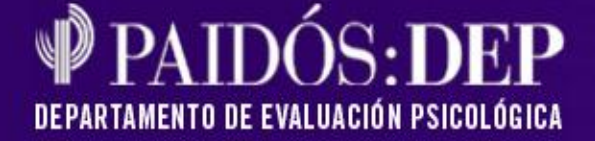

## Servicio de corrección on line del WISC-IV

Una vez activada su toma de obsequio, deberá ingresar su usuario y contraseña para acceder a la herramienta, ya sea desde el link de activación o siguiendo los pasos que se indican en el mail de confirmación (tests y servicios informatizados/Wisc IV/Ingresar al test).

| DEP     | CORRECCIÓN ON LINE DE TESTS<br>WISC-IV<br>escala de inteligencia para niños de wechsler |
|---------|-----------------------------------------------------------------------------------------|
| Usuario |                                                                                         |
| Clave   |                                                                                         |
|         | Login                                                                                   |

Se encontrará en la Página de Inicio. Allí podrá verificar las tomas que tiene a disposición A y activar una corrección de pruebas pulsando el botón **Realizar un nuevo test**.

| PAIDOS DEP CORR                                    | ECCIÓN <b>ON LINE</b> DE T<br><b>C-IV</b><br>I de inteligencia para niñ | ESTS<br>os de wechsler       |                | PAIDÓS<br>DEPARTAMENTO DE EVALUACIÓN PSICOLÓGICA                                                    |
|----------------------------------------------------|-------------------------------------------------------------------------|------------------------------|----------------|----------------------------------------------------------------------------------------------------|
| HISTORIAL DE CORRECCIÓN DE PI                      | RUEBAS REALIZADAS                                                       |                              |                | Usuario: rominaschnaider@gmail.com <u>(Salir)</u>   [Inicio]<br>Licencias disponibles: 6  [Comprar] |
| Filtros de Búsqueda<br>Nombre Examinado/Examinador | Fecha desde:                                                            | Fecha hasta                  | Aplicar Filtro | Borrar Filtro                                                                                       |
| [Realizar un nuevo test]                           | st, recuerde que debería haber administrado los 15 subtests o           | que componen el instrumento. |                |                                                                                                    |

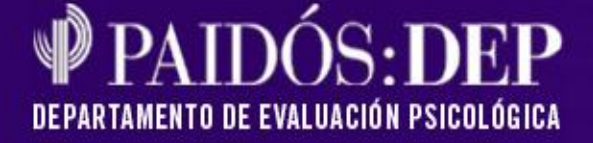

## Formulario de carga de datos del examinado

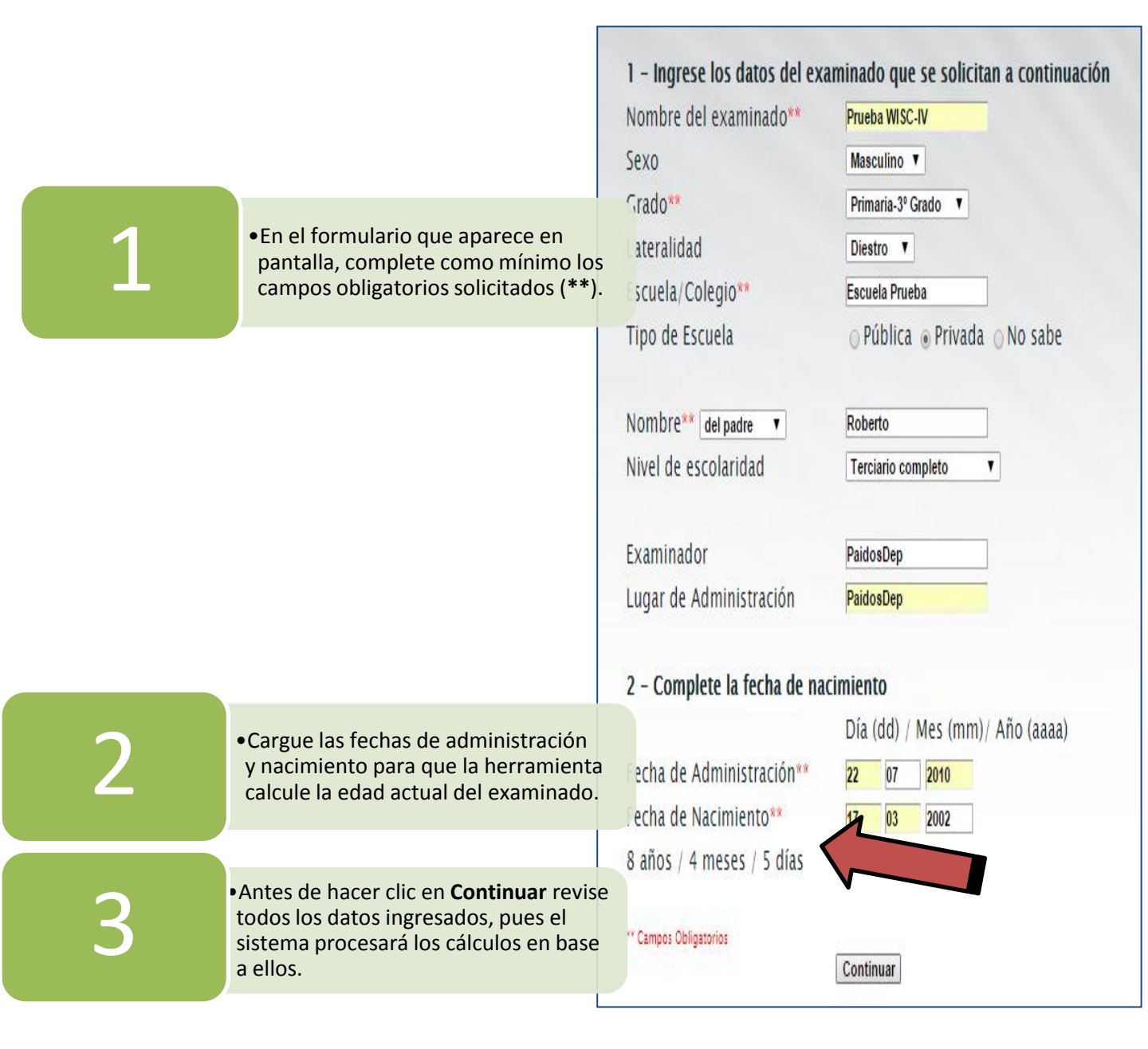

### PAIDÓS: DEP DEPARTAMENTO DE EVALUACIÓN PSICOLÓGICA

## Carga de puntuaciones directas obtenidas

| Puntuaciones di<br>Hoja de R | recta<br>egis | s para la<br><b>tro</b> |              |
|------------------------------|---------------|-------------------------|--------------|
| Subtest                      | Pun           | t.Direct                | a            |
| 1 - Construcción con Cubos   | cc            |                         | (máximo 68)  |
| 2 - Semejanzas               | s             |                         | (máximo 44)  |
| 3 - Retención de Dígitos     | RD            |                         | (máximo 32)  |
| 4 - Conceptos                | Co            |                         | (máximo 28)  |
| 5 - Claves                   | CI            | $\square$               | (máximo 119) |
| 6 - Vocabulario              | ٧             | $\square$               | (máximo 68)  |
| 7 - Letras y Números         | LN            | $\square$               | (máximo 30)  |
| 8 - Matrices                 | М             | $( \ )$                 | (máximo 35)  |
| 9 - Comprensión              | С             | $( \  \  )$             | (máximo 42)  |
| 10 - Búsqueda de Símbolos    | BS            | $( \ )$                 | (máximo 60)  |
| 11 - (Complet. de Figuras)   | CF            | $\square$               | (máximo 38)  |
| 12 - (Animales)              | A             | $\square$               | (máximo 136) |
| 13 - (Información)           | 1             |                         | (máximo 33)  |
| 14 - (Aritmética)            | Ar            |                         | (máximo 34)  |
| 15 - (Adivinanzas)           | Ad            |                         | (máximo 24)  |

| Punt. de Procesamiento                                | Punt | t.Directa |             |
|-------------------------------------------------------|------|-----------|-------------|
| CC sin bonif. por tiempo                              | CCS  | $\square$ | (máximo 50) |
| Dígitos de Orden Directo                              | DD   | $\square$ | (máximo 16) |
| Serie más Larga Recordada<br>Dígitos de Orden Directo | DD+  | $\square$ | (máximo 9)  |
| Dígitos de Orden Inverso                              | DI   | $\square$ | (máximo 16) |
| Serie más Larga Recordada<br>Dígitos de Orden Inverso | DI+  | $\square$ | (máximo 8)  |
| Animales (azar)                                       | Aa   | $\square$ | (máximo 68) |
| Animales (ordenados)                                  | Ao   | $\square$ | (máximo 68) |

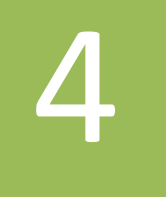

 Cargue las puntuaciones directas obtenidas durante la administración del WISC IV.

**IMPORTANTE**: Para obtener la Hoja de Registro es imprescindible administrar, como mínimo los **10 subtests** obligatorios y/o sus correspondientes sustituciones. Si desea obtener la información completa que brinda este sistema de corrección deberá haber administrado los **15 subtests** que componen el instrumento.

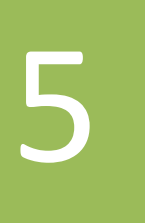

•Al finalizar, pulse el botón **Validar**. El sistema le pedirá que confirme su petición y a continuación le descontará una licencia de uso. No se podrán modificar los datos suministrados.

Para completar la Hoja de Análisis busque las puntuaciones de Procesamiento de los siguientes subtests: 1. Construcción con Cubos, 3. Retención de Dígitos y 12.Animales.

### PAIDÓS: DEP DEPARTAMENTO DE EVALUACIÓN PSICOLÓGICA

## Visualización de resultados - Hoja de Registro

|     |                         | Con                     | versión de P               | untuaciones Di                  | rectas a Es               | calares                |                                  |             |  |  |
|-----|-------------------------|-------------------------|----------------------------|---------------------------------|---------------------------|------------------------|----------------------------------|-------------|--|--|
|     | Sut                     | Subtest P.Directa       |                            |                                 |                           | Puntuaciones escalares |                                  |             |  |  |
|     | 1 - Construcción en C   | ubos cc                 | 22                         |                                 | 9                         |                        |                                  | 9           |  |  |
|     | 2 - Semejanzas          | 8                       | 14                         | 10                              |                           |                        |                                  | 10          |  |  |
|     | 3 - Retención de Dígi   | tos RD                  | 14                         |                                 |                           | 11                     |                                  | 11          |  |  |
|     | 4 - Conceptos           | Co                      | 16                         |                                 | 10                        |                        |                                  | 10          |  |  |
|     | 5 - Claves              | ci                      | 26                         |                                 |                           |                        | 8                                | 8           |  |  |
|     | 6 - Vocabulario         | v                       | 32                         | 10                              |                           |                        |                                  | 10          |  |  |
|     | 7 - Letras y Números    | LN                      | 14                         |                                 |                           | 11                     |                                  | 11          |  |  |
|     | 8 - Matrices            | м                       | 8                          |                                 | 6                         |                        |                                  | 6           |  |  |
|     | 9 - Compresión          | с                       | 13                         | 8                               |                           |                        |                                  | 8           |  |  |
|     | 10 - Búsqueda de Sír    | nbolos es               | 12                         |                                 |                           |                        | 8                                | 8           |  |  |
|     | 11 - (Complet. de Fig   | uras) or                | 16                         |                                 | (8)                       |                        |                                  | (8)         |  |  |
|     | 12 - (Animales)         | ٨                       | 47                         |                                 |                           |                        | (8)                              | (8)         |  |  |
|     | 13 - (Información)      | 1                       | 13                         | (10)                            |                           |                        |                                  | (10)        |  |  |
|     | 14 - (Aritmética)       | Ar                      | 20                         |                                 |                           | (11)                   |                                  | (11)        |  |  |
|     | 15 - (Adivinanzas)      | Ad                      | 10                         | (8)                             |                           |                        |                                  | (8)         |  |  |
|     | Suma de Puntuacio       | nes Escalares           |                            | 28                              | 25                        | 22                     | 16                               | 91          |  |  |
|     |                         |                         |                            | Compr.<br>Verbal                | Razon.<br>Perc.           | Memoria<br>Operativa   | Veloc. de<br>Proc.               | CI<br>Total |  |  |
|     |                         | Conversión d<br>en Punt | le las Suma<br>uaciones Co | s de Puntuacio<br>ompuestas (Ín | ones Escal<br>dices y CI) | lares                  |                                  |             |  |  |
|     | Escalas                 | Suma de Punt. E         | Escalares                  | Puntuación Co                   | mpuesta                   | Percentil              | 90 ⊛<br>95 ⊙<br>Intervalo de Con | fianza      |  |  |
| Co  | mprensión Verbal        | 28                      |                            | 96                              |                           | 42                     | 90-102                           |             |  |  |
| Ra  | zonamiento Perceptivo   | 25                      |                            | 90                              |                           | 24                     | 84-98                            |             |  |  |
| Me  | moria Operativa         | 22                      |                            | 105                             |                           | 68,0                   | 98-111                           |             |  |  |
| Vel | ocidad de Procesamiento | 16                      |                            | 89                              |                           | 24                     | 83-99                            |             |  |  |
|     |                         |                         |                            |                                 |                           |                        |                                  |             |  |  |

En esta página de visualización de resultados, Ud. podrá optar por el intervalo de confianza que prefiera: 90% o 95%.

Otras opciones disponibles:

6

7

- •Volver a la Página de Inicio.
- •Acceder a la portada del test con los datos del examinado.
- •Visualizar y/o imprimir el PDF de la Hoja de Registro.
- •Pasar a la vista previa de la Hoja de Análisis.

#### PAIDÓS: DEP DEPARTAMENTO DE EVALUACIÓN PSICOLÓGICA

## Visualización de resultados - Hoja de Análisis

|   |                                                                                                    |                                                        |                                      |                               | Análisis o                        | le discrepan                              | cias             |                             |                           |                                       |                      |                                          |                                            |
|---|----------------------------------------------------------------------------------------------------|--------------------------------------------------------|--------------------------------------|-------------------------------|-----------------------------------|-------------------------------------------|------------------|-----------------------------|---------------------------|---------------------------------------|----------------------|------------------------------------------|--------------------------------------------|
|   |                                                                                                    | Indice/Subtest                                         |                                      |                               | Punt.<br>Esc. 1                   | Punt.<br>Esc. 2                           |                  | Diferencia                  | Valor<br>Crítico          | Diferen<br>Signific<br>Sí o           | cia<br>ativa<br>No   | Tasa<br>Base                             | Opciones                                   |
|   |                                                                                                    | ICV-IRP                                                |                                      |                               |                                   | IRP: 90                                   | )                | 6                           | 9.46                      |                                       | N                    | -                                        | Marque uno:                                |
|   |                                                                                                    | ICV-IMO                                                |                                      |                               | ICV: 96                           | IMO: 1                                    | 05               | -9                          | 8.79                      |                                       | S                    | 27.5%                                    | Muestra                                    |
| 4 |                                                                                                    | ICV-IVP                                                |                                      |                               | ICV: 96                           | IVP: 89                                   |                  | 7                           | 10.17                     |                                       | N                    |                                          | Total                                      |
|   | Indices                                                                                                    | dices IRP-IMO                                          |                                      |                               | IRP: 90                           | IMO: 1                                    | 05               | -15                         | 9.99                      |                                       | S                    | 13.8%                                    | <ul> <li>Nivel de<br/>Habilidad</li> </ul> |
|   |                                                                                                    | IRP-IVP                                                |                                      |                               | IRP: 90                           | IVP: 89                                   |                  | 1                           | 11.22                     |                                       | N                    | -                                        | Sign.                                      |
|   |                                                                                                    | IMO-IVP                                                |                                      |                               | IMO: 105                          | IVP: 89                                   | ,                | 16                          | 10.67                     | 1                                     | s                    | 16.8%                                    | (Nivel de<br>Confianza)                    |
|   |                                                                                                    | Retención de Dígitos-Letras y Números                  |                                      |                               | RD: 11                            | LN: 11                                    |                  | 0                           | 2.51                      | +                                     | N                    |                                          |                                            |
| 4 |                                                                                                    | Claves Búsqueda de Símboles                            |                                      |                               | CL: 8                             | BS: 0                                     |                  | 0                           | 2.7                       |                                       | N                    |                                          | (85%)                                      |
|   |                                                                                                    | Semeianzas-Concentos                                   |                                      |                               | S: 10                             | CO: 10                                    |                  | 0                           | 2 74                      | +                                     | N                    |                                          | 0.05                                       |
|   |                                                                                                    | Beteneión de Díaites Aritmótica                        |                                      |                               | BD: 44                            | AR: 11                                    |                  | 0                           | 2.62                      | +                                     | N                    |                                          | (00/0)                                     |
|   | Subtest                                                                                                    | Latras y Números Admótico                              |                                      |                               | 1.11.44                           | AR. 11                                    |                  | 0                           | 2.02                      |                                       | N                    | +                                        |                                            |
|   |                                                                                                    | Claves Animales                                        |                                      |                               | CI: 0                             | AR: 11                                    |                  | 0                           | 2.34                      |                                       | N                    |                                          |                                            |
|   |                                                                                                    | Dissuede de Cimbolio Animalio                          |                                      |                               | 01:8                              | A: 8                                      |                  | 0                           | 2.42                      | -                                     | ni<br>N              |                                          |                                            |
|   |                                                                                                    | Busqueda de Simpolios-Animales                         |                                      |                               | 85:8                              | A: 8                                      |                  | v                           | 2.6                       |                                       | n                    | -                                        |                                            |
|   |                                                                                                    | •                                                      | •                                    |                               |                                   |                                           | •                | -                           | -                         |                                       | -                    | -                                        |                                            |
|   |                                                                                                    |                                                        |                                      |                               | Fortal                            | ezas y Debilid                            | ades             |                             |                           |                                       |                      |                                          |                                            |
|   |                                                                                                    | Subtest                                                | Puntuación<br>Escalar<br>del Subtest | Puntua<br>Esca<br>Mer         | ación<br>alar<br>dia              | Distancia<br>a la Media                   | Valor<br>Crítice | o di F                      | fuertes<br>ébiles<br>o D  | Tasa<br>Base                          |                      | Opcion                                   | es                                         |
|   |                                                                                                    | Construcción con Cubos                                 | 9                                    | 9.1                           | 1                                 | -0.1                                      | 2.75             |                             |                           | -                                     | N                    | Marque uno:                              |                                            |
|   |                                                                                                    | Semejanzas                                             | 10                                   | 9.                            | 1                                 | 0.9                                       | 2.67             |                             |                           | -                                     |                      | Media<br>Total                           |                                            |
|   | •                                                                                                    | Conceptos                                              | 10                                   | 9.                            | 1                                 | 0.9                                       | 3.43             |                             |                           | -                                     |                      | <ul> <li>Medias</li> </ul>               |                                            |
|   |                                                                                                    | Claves                                                 | 8                                    | 9.1                           | 1                                 | -1.1                                      | 2.85             |                             |                           |                                       | _                    | de CV y<br>RP                            |                                            |
|   |                                                                                                    | Vocabulario                                            | 10                                   | 9.1                           | 1                                 | 0.9                                       | 2.73             |                             |                           | -                                     | s                    | Sign.                                    |                                            |
|   | -                                                                                                    | Letras y Números                                       | 11                                   | 9.                            | 1                                 | 1.9                                       | 2.75             |                             | -                         |                                       | (1                   | Nivel de Confianza                       | R)                                         |
|   |                                                                                                    | Matrices                                               | 6                                    | 9.1                           | 1                                 | -3.1                                      | 2.51             |                             | D                         | 10 - 25                               | %                    | <ul> <li>0.15</li> <li>(0587)</li> </ul> |                                            |
| • |                                                                                                    | Comprensión                                            | 8                                    | 9.                            | 1                                 | -1.1                                      | 2.97             |                             |                           |                                       |                      | (00%)                                    |                                            |
|   |                                                                                                    | Búsqueda de Símbolos                                   | 8                                    | 9.1                           | 1                                 | -1.1                                      | 3.2              |                             | •                         |                                       |                      | ○ 0.05<br>(95%)                          |                                            |
|   |                                                                                                    |                                                        | Todo                                 | is los Subtest (10)           |                                   | Compre<br>Verbal                          | sión<br>(3)      |                             | Razonamie<br>Perceptivo   | nto<br>(3)                            |                      |                                          |                                            |
|   |                                                                                                    | Suma de Puntuaciones Escalares                         |                                      | 91                            |                                   |                                           |                  |                             | -                         |                                       |                      |                                          |                                            |
|   |                                                                                                    | Número de Subtests                                     |                                      | /10                           |                                   | /3                                        | /3               |                             | /3                        |                                       |                      |                                          |                                            |
|   |                                                                                                    | Media                                                  |                                      | 9.1                           |                                   | -                                         |                  |                             | -                         |                                       |                      |                                          |                                            |
|   |                                                                                                    |                                                        |                                      |                               | Análisis de                       | Procesamiento                             |                  |                             |                           |                                       |                      |                                          |                                            |
|   |                                                                                                    | Conversión de Pu<br>Punt. de Procesamiento             | ntuaciones Directas en l             | Escalares<br>Punt.<br>Directa | Punt<br>Escal                     | ar la la la la la la la la la la la la la | Puntuac          | Conversi                    | on de Puntuaciones<br>Pur | Directas a Tas<br>ntuación<br>lirecta | a Base               | Tasa Base                                |                                            |
|   |                                                                                                    | CC sin bonificación por tiempo                         | cca                                  | 22                            | 9                                 | Si                                        | erie más larga   | recordada en DD+            |                           | 4                                     |                      | 99,3%                                    | _                                          |
|   |                                                                                                    | Dígitos de Orden Directo                               | 00                                   | 6                             | 9                                 | S                                         | ene más larga i  | recordada en DI+            |                           | 5                                     |                      | 7,4%                                     |                                            |
|   |                                                                                                    | Animales (azar)                                        | 61<br>A2                             | 21                            | 14                                |                                           | int de Pres      | CD 1                        | Análisis de Disc          | repancias                             | Diferencia           | Tata Baro                                |                                            |
|   |                                                                                                    | Animales (ordenados)                                   | 10                                   | 26                            | 9                                 |                                           | D+ DI+           | PDI                         | 4                         | 5                                     | -1                   | 100%                                     |                                            |
|   |                                                                                                    | Subtests/Punt. de Procesamiento                        |                                      | Punt.de<br>Escala 1           | Análisis d<br>Punt.de<br>Escala 2 | e Discrepancias<br>Diferencias            | Valor<br>Crítico | Diferencia<br>Significativa | Tasa                      | Base                                  | Sign.<br>(Nivel de C | Confianza)                               |                                            |
| < |                                                                                                    | Punt.                                                  |                                      | 00:9                          | CCS:9                             | 0                                         | 2.51             | N                           |                           | -                                     | 0.15     (85%)       |                                          |                                            |
|   |                                                                                                    | de<br>Proc.<br>Animales azar - Animales ordenedos*     |                                      | DD:9<br>Aa:7                  | DI:14<br>Ao:9                     | -5                                        | 2.92             | S                           |                           | 6,2%                                  | 0.05                 |                                          |                                            |
|   | Test and a solution of the statutes oppraves der MICALY     Test and a solution of the statutes oppraves der MICALY     Test and a solution of the statutes oppraves der MICALY     Test and a solution of the statutes oppraves der MICALY |                                                        |                                      |                               |                                   |                                           |                  |                             |                           | (80.16)                               |                      |                                          |                                            |
|   |                                                                                                    | "'E valor excede el rendimiento esperado para la edad. |                                      |                               |                                   |                                           |                  |                             |                           |                                       |                      |                                          |                                            |

Defina los niveles de confianza y tipos de muestra (Muestra Total o Nivel de habilidad).

8

9

Opte por: Volver a Inicio, acceder a la portada del test, volver a la Hoja de Registro, o visualizar y/o imprimir la Hoja de Análisis completa.

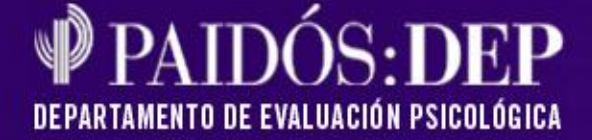

# Página de Inicio con su historial de correcciones

Los resultados de sus correcciones quedarán guardados en el Historial de corrección de pruebas realizadas de la Página de Inicio.

La próxima vez que Ud. acceda a esta pantalla, se encontrará con los siguientes elementos:

| PAIDOSDE                                   | COF<br>W<br>EP ESC/          | RECCIÓN C<br>ISC-IV             | DN LINE DE T<br>gencia para niñ    | ESTS<br>os de wechsler         |                                | DEPARTA                                      | PAIDÓS<br>Aento de Evaluación psicológica                                  |           |
|--------------------------------------------|------------------------------|---------------------------------|------------------------------------|--------------------------------|--------------------------------|----------------------------------------------|----------------------------------------------------------------------------|-----------|
| ISTORIAL DE C                              | CORRECCIÓN D                 | E PRUEBAS REAL                  | ZADAS                              | -                              | -                              | Usuario: rominaschn<br>Licencias disponibles | aider@gmail.com <u>(Salir)</u>   <u>[Inicio]</u><br>:: 6  <u>[Comprar]</u> |           |
| F <b>iltros de Búsqu</b><br>Nombre Examina | <b>eda</b><br>do/Examinador_ |                                 | Fecha desde:                       | Fecha hasta;                   | Aplicar Filtro                 | Borrar Filtro                                |                                                                            | <b>~~</b> |
| est Realizados<br>ágina: <u>1</u>          |                              |                                 |                                    |                                |                                |                                              |                                                                            |           |
| Identificación                             | Nombre                       | Examinador                      | Fecha<br>Administración            | Edad                           | Portada de test                | Hoja de<br>Registro                          | Hoja de<br>Análisis                                                        |           |
| 15                                         | Franco<br>Valdivieso         | Laura<br>Steimberg              | 15/3/2012                          | 12 años / 8 meses / 16<br>días | [Portada de test<br>realizado] | <u>[Hoja de</u><br><u>Registro]</u>          | [Hoja de<br>Análisis]                                                      |           |
| 16                                         | Franco<br>Valdivieso         | Laura<br>Steimberg              | 15/3/2012                          | 12 años / 8 meses / 16<br>días | [Portada de test<br>realizado] | <u>[Hoja de</u><br><u>Registro]</u>          | [Hoja de<br>Análisis]                                                      |           |
| 33                                         | Maximo                       | Romina                          | 22/7/2010                          | 8 años / 4 meses / 5 días      | [Portada de test<br>realizado] | <u>[Hoja de</u><br><u>Registro]</u>          | [Hoja de<br>Análisis]                                                      |           |
| ealizar un nuev                            | o test]                      | X                               |                                    |                                |                                |                                              |                                                                            | <b></b>   |
| desea obtener la inform                    | ación completa que brinda    | este test, recuerde que debería | haber administrado los 15 subtests | que componen el instrumento.   |                                |                                              |                                                                            |           |
| A                                          | Filtros o<br>las corr        | le búsque<br>ecciones           | eda sobre<br>realizadas.           | С                              | Link para rea<br>de pruebas.   | alizar una                                   | nueva correcció                                                            | ón        |

Listado de correcciones realizadas. Es posible recuperar los PDF con los resultados de las mismas.

В

**Importante**. Para obtener la información completa que brinda este test se deben haber administrado **todos** los subtests que componen el instrumento.